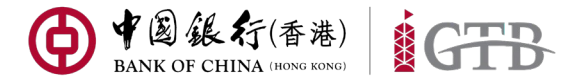

# **igtb FAQ**

# 常見問題解答

適用於中銀香港iGTB客戶

©2019 Bank of China (Hong Kong) Limited. All rights reserved

# <u>目錄</u>

| IGTB NET     | 2  |
|--------------|----|
| igtb mobile  | 3  |
| 流動保安編碼       | 3  |
| 保安編碼器管理      | 4  |
| 使用者管理        | 5  |
| 登入           | 5  |
| 賬戶查詢         | 6  |
| 交易查詢         | 7  |
| 支付           | 7  |
| 企業發薪         | 9  |
| 交易授權         | 9  |
| 電子提示及收款人通知書1 | .0 |
| 財資模塊外匯交易1    | .1 |

# **iGTB NET**

#### 1. 什麽是「iGTB NET」?

iGTB NET 爲全新的企業網銀服務系統,提供全方位、交互式在綫交易銀行服務,包括 賬戶查詢、支付、企業發薪、企業應收賬管理、流動性管理、電子商貿、保理業務、供 應鏈金融及企業信息管理等服務。

#### 2. 爲甚麽被升級爲 iGTB NET?

未來一段時間內,中銀香港會將所有中銀企業網上銀行及中行網銀(香港)客戶升級到 iGTB NET。

#### 3. iGTB NET 對瀏覽器有何要求?

支援主流瀏覽器,包括 IE, CHROME, SAFARI, FIREFOX。客戶亦可在 iGTB NET 主頁點 選「知識中心」,在「符合基本保安要求的瀏覽器」查看詳情。

#### 4. iGTB NET 是否收費?

中銀香港豁免客戶使用 iGTB NET 的服務月費及一次性系統設置費用至 2021 年。但保 安編碼器、數字證書及其他有關費用維持現有收費制度執行。

#### 5. iGTB NET 是否安全?

客戶可在 iGTB NET 主頁左下角點選「保安資訊」了解詳情。

#### 6. 哪裏可以找到操作指引?

客戶可以在 iGTB NET 主頁點選「培訓」,了解各功能的操作指引。

#### 7. 會否舉行網上銀行功能教學?

我行定期舉辦企業網上銀行客戶教學,如客戶有興趣,請致電客戶服務熱綫報名。

# **iGTB MOBILE**

#### 1. 什麽是「iGTB MOBILE」?

iGTB MOBILE 是中銀香港的全新企業移動銀行。客戶可以在 iGTB MOBILE 內查詢賬戶 狀況及進行交易授權。另外, iGTB MOBILE 支持生物認證技術, 連同全新的流動保安 編碼器功能, 為客戶帶來安全及便捷的銀行體驗。

2. iGTB MOBILE 是否收費?

中銀香港豁免客戶使用 iGTB MOBILE 的服務月費至 2021 年。

3. iGTB MOBILE 對手機有何要求?

爲了確保客戶的資訊安全,我們建議客戶使用的操作系統如下:

- iOS 11.0 或以上 (iPhone 5s 或更新型號)

- Android 7.0 或以上 (三星、華爲、小米、LG、索尼、華碩、諾基亞、HTC、穀歌及 Vivo 品牌手機)

4. 如何設置才能使用 iGTB MOBILE?

如欲了解詳情,可在 iGTB 主頁點選「培訓」,下載「iGTB MOBILE」教學。

## 流動保安編碼

#### 1. 什麽是流動保安編碼?

流動保安編碼是 iGTB MOBILE 的一項新功能,客戶可以透過手提電話生成保安編碼, 隨時隨地授權網上銀行交易。

2. 流動保安編碼是否可以與實體保安編碼器並用?

客戶可以交替使用流動安保編碼和實體保安編碼器,兩者的共存能够爲您在任何情况下 提供合適的授權方式。

3. 手機有生物識別功能,可否用於流動保安編碼?

客戶可以通過「Face ID 認證」或「指紋認證」的生成流動保安編碼。

#### 4. 如何啟動及使用流動保安編碼?

如欲了解詳情,可在 iGTB 主頁點選「培訓」,下載「流動保安編碼」教學。

# 保安編碼器管理

#### 1. 為什麼要使用保安編碼器?

如客戶需要辦理各類型支付或授權交易,請以「保安編碼器」或「流動保安編碼器」作 雙重認證登入及進行交易授權

#### 2. 如何激活保安編碼器?

請前往中銀香港網站,選擇「登入網上銀行」>「公司客戶」>「iGTB NET」。在 登入方格內點擊「首次使用者?按此開始使用」,並按版面提示完成激活。

- 激活保安編碼器時,在輸入機身號碼時需要輸入橫線嗎?
  不需要輸入橫線。
- 4. 激活保安編碼器所需的一次性密碼會送到哪個電話號碼?

一次性密碼會發送到使用者在我行記錄中的手提電話號碼。

5. 如發現保安編碼器顯示"低電量",如何申請替換?

客戶可 iGTB 主頁點選「工具」,在「雙重認證工具管理」內選擇使用者並按情况選擇 「新申請」、「狀態重置」、「挂失」或「替換」。

#### 6. 如果「實物保安編碼器」及「流動保安編碼器」被鎖,應該怎樣做?

委托使用者的「實物保安編碼器」或「流動保安編碼器」被鎖,可以請首席使用者前往 iGTB 首頁,點選「工具」->「雙重認證工具管理」進行重設或申請。如首席使用者的 「實物保安編碼器」被鎖,可以請首席使用者本人致電熱線 39881333 核實身份後重設 保安編碼器或填寫「首席使用者申請保安編碼器及重設狀態表格」表格並於分行遞交。

如首席使用者的「流動保安編碼器」被鎖,可以請首席使用者於 iGTB MOIBILE APP 頁 面右下方按「控制」>「流動保安編碼設定」以重設狀態

## 使用者管理

1. 首席使用者與委托使用者有什麽不同?

首席使用者負責系統管理,包括建立、刪除、修改、凍結及重啓委託使用者、設定各賬 戶及使用者權限,以及重設委託使用者密碼等。

委託使用者是指首席使用者以外,其他企業網上銀行的普通使用者。當首席使用者設立 委託使用者後,委託使用者可在權限範圍內使用企業網上銀行的各種功能。

#### 2. 如何重設委托使用者的密碼?

客戶可點選右上角「齒輪形狀」按鈕進入「控制中心」主頁 > 選擇「使用者權限」下之 「使用者設定」 > 點擊該使用者方格右上角按鈕 > 點選「保安編碼器設定」

#### 如何分別使用者代號與保安編碼器是屬於哪一位使用者?

點擊「工具」->「雙重認證工具管理」->即可檢視各使用者代號及對應的保安編碼器 編號。

# <u>登入</u>

#### 1. 如何登入網上銀行?

請前往中銀香港網站,選擇「登入網上銀行」>「公司客戶」>「iGTB NET」。

#### 2. 企業網上銀行號碼可以在哪裡找到?

全新客戶於完成開戶後會收到我行的一份賬戶列表,裏面有列出客戶各類型的賬戶編號。

#### 3. 甚麼是登入名稱?

除了 14 位數字的 iGTB 平台編號外,客戶亦可以在 iGTB NET 自行設定 8-16 位英文字 符作爲登入名稱。

#### 4. 甚麼是使用者代號?

使用者代號為一組 2-6 位英文字符或數字。首席使用者的代號在開立賬戶時客戶自行設 定;委托使用者的代號由首席使用者在創建新使用者時設定。

#### 5. 如果遺失了密碼函可以怎樣做?

如遺失委托使用者密碼,可由首席使用者代爲重設。如遺失首席使用者密碼,請前往分 行辦理重發密碼手續。

#### 6. iGTB NET 的密碼使用期限?

iGTB NET 引用更高規格的網上保安措施,使用者需要每 365 天更改密碼。如客戶現有 密碼已使用超過 365 天,客戶在登入 iGTB NET 時會被要求更改密碼。

#### 7. 基本登入及雙重驗證登入有什麼分別?

如使用者選擇基本登入,可辦理一般查詢交易。如客戶需要辦理各類型支付或授權交易,請以「保安編碼器」或「流動保安編碼器」作雙重認證登入。

#### 8. 甚麼是 2FA 類型?

客戶可選擇以「保安編碼器」或「流動保安編碼器」作雙重認證登入。

#### 9. 為甚麼我按不了「2FA」按鈕?

如客戶只申請了「保安編碼器」或「流動保安編碼器」,無需選擇雙重認證工具。

#### 10. 第一次登入網上銀行可以使用手機登入嗎?

可以。

#### 賬戶查詢

#### 1. 如何查詢戶口結餘?

方法(一):在目錄點選「查詢」>「賬戶結餘」,查詢賬戶餘額,亦可在版面右上角下 載賬戶結餘詳情。

方法(二):在儀表板點擊「賬戶分布」,然後向下拉顯示戶口結餘。

#### 2. 如何查詢外匯寳賬戶的外幣結餘?

請點擊港幣結餘右邊的下箭嘴,即可顯示各外幣種類結餘。

#### 3. 為何新開賬戶沒有在 iGTB NET 上顯示?

請致電客戶服務熱綫,按客服人員指引遞交申請表格。

#### 4. 怎樣下載月結單?

客戶可點擊頁面上方「信息管理」>點擊「主頁」>點擊「結單」>在「產品/服務分類」中選擇「賬戶結單」>在結單類別選擇「賬戶結單」>選擇指定公司>點擊「搜尋」按鈕>即可在右側「搜索結果」中下載月結單。

iGTB

#### 交易查詢

1. 如何查詢賬戶交易記錄?

客戶可在目錄點選「查詢」>「賬戶交易記錄」,根據版面指示輸入查詢條件,相關查 詢結果將以卡片格式展示。

- 2. 交易紀錄以卡面形式顯示,是否可選擇其他方式顯示? 客戶可點擊交易記錄版面右上方「更多」->「下載搜尋結果」,以 PDF/CSV/TXT 形式下載交易記錄明細作對賬用途。
- 如何於 iGTB 搜尋指定種類的交易資料?
  客戶可前往「查詢」->「交易搜尋」,選擇產品種類並輸入搜尋條件進行查詢。
- 轉賬交易的「交易電子回單」內沒有顯示對方賬戶名?
  同行轉賬的交易對手名稱可於T+1日查詢。
- 如何於 iGTB 搜尋指定種類的交易資料?
  客戶可前往「查詢」->「交易搜尋」,選擇產品種類並輸入搜尋條件進行查詢。

# 支付

- iGTB NET 上辦理各項支付交易的截止時間?
  客戶可在 iGTB 主頁點選「知識中心」>點選「iGTB 交易截止時間」
- 客戶在 RTGS 收款銀行見到有很多銀行名稱及 BANK CODE,如何可更快捷搜查 BANK 資料?

客戶可在放大鏡旁輸入所屬 BANK CODE,或銀行名稱關鍵字,然後按 ENTER 就會顯示有關 BANK 資料。

3. 如何取消預設交易?

客戶可在工作列點選「未到期執行」,取消預設交易

- 如何建立已登記收款人?
  客戶可在目錄點選「支付」>「管理」>「已登記收款人」,建立已登記收款人記錄
- 5. 爲何交易版面沒有儲存範本按鈕,需怎樣儲存? 交易完成後會顯示儲存範本按鈕。客戶亦可在目錄點選「支付」>「管理」>」「範本」,建立各類型範本

- 為何我根據屏幕指示輸入支付交易內容後,「遞交」鍵不能按下?
  交易的必入欄位有\*標識,客戶完成輸入後即可點擊遞交。
- 8. 為什麼遞交匯款時版面顯示 "匯款委介資料各欄必須提供英文)" ?

如客戶辦理匯款到海外地區,交易輸入版面內所有欄位都必須輸入英文,不可使用中文 字符。

- 為什麼遞交匯款時版面顯示 "地址長度或格式不正確。"?
  請點擊「收款人資料」右方的修改按鈕,將收款人地址的長度縮減到少於134字符。
- 10. 進行電匯匯款時,為什麼不能按[提交]按鈕?

交易的必入欄位有\*標識,客戶完成輸入後即可點擊遞交。

11. 怎樣更改匯款資料?

客戶可在目錄點選「支付」>「查詢」>「匯款查詢」,選擇匯款並點選「遞交更改申 請」

12. 怎樣取消匯款交易?

客戶可在目錄點選「支付」>「查詢」>「匯款查詢」,選擇匯款並點選「取消」

13. 存入的支票紀錄為何過了資金可調動時間(星期一至五下午15:30), 金額仍顯示於浮動 金額未有即時更新?

客戶可前往「查詢」->「主頁」或「賬戶結餘」,點擊卡片右上方的「重新整理」按 鈕,即可更新浮動金額的最新情況。

14. 怎樣止付實物支票?

客戶可在目錄點選「支付」>「提交指示」>「止付支票/本票」>「止付實物支票」。

15. 怎樣申領支票簿?

客戶可在目錄點選「支付」>「提交指示」>「申領支票簿」

16. 怎樣設立 FPS 轉數快綁定服務?

客戶可在目錄點選「支付」>「提交指示」>「轉數快綁定服務」,按照指示綁定轉數 快賬戶

# 企業發薪

1. 如何上載發薪檔案?

如欲了解詳情,可在 iGTB 主頁點選「培訓」,下載「企業發薪」教學。

- 如何查詢上載發薪檔案是否成功上載?
  客戶可在「查詢」->「上載結果」,查詢檔案上載結果。
- 如何授權已上載的企業發薪檔案?
  客戶可從目錄選擇「工作列」內的發薪記錄並按「授權」> 檢查發薪記錄正確後再輸入 保安編碼。
- **4. 可查詢多久以前的企業發薪記錄?** 客戶可點擊目錄「查詢」-> 交易搜尋,查詢過去 90 日的發薪交易記錄和狀態,及過去
  180 天的發薪記錄報表
- 版面顯示「發薪格式不合規格」?
  請按照「知識中心」內「發薪檔案編輯器 和 企業發薪檔案格式」的指引提交檔案。
- 辦理發薪時為什麼不能按「遞交」按鈕?
  交易的必入欄位有\*標識,客戶完成輸入後即可點擊遞交。
- 7. 辦理發薪時出現錯誤信息 "發薪日期必須為下一個工作日或在其之後 "? 如辦理生效日期為即日的發薪交易,請注意在截止時間前完成交易授權
- 如果賬戶餘額不足,可否上載發薪檔案?
  如客戶上載發薪檔案時扣賬賬戶餘額不足,請確保在授權前調撥足夠金額到扣賬賬戶, 以免出現授權後被我行拒納的情況。

# 交易授權

1. 如何授權或修改等候授權的交易?

如欲了解詳情,可在 iGTB 主頁點選「培訓」,下載「工作列」教學。

2. 是否支持批量授權?

支持批量授權功能。

3. 可以儲存多少份草稿?

系統支援多達 200 份草稿的儲存。

4. 剛做財務交易被拒納,如何查詢拒納原因? 客戶可在目錄點選「工作列」>「主頁」,點選「拒納」圖示,版面會以卡片形式顯示 被拒納的交易,點擊「查看」查閱詳情。

#### 5. 在 iGTB 等侯覆核及等候授權交易最長可保存多少天?

在 iGTB 平台等侯覆核或等候授權的交易為 45 工作天。客戶可以在工作列內將「拒納」或「已刪除」的交易重新發動。

# 電子提示及收款人通知書

- iGTB 平台有幾種提示?
  iGTB 平台提供六款提示種類:
  - 1. 入賬提示
  - 2. 出賬提示

- 4. 交易授權狀態提示
- 5. 指示狀態提示
- **3**. 交易授權提示 **6**. 高風險交易提示

#### 2. iGTB 平台電子提示是否收費?

iGTB 電子提示功能免費提供給 iGTB 客戶

3. 如何設立出入帳電子提示?

如欲了解詳情,可在 iGTB 主頁點選「培訓」,下載「電子提示及收款人通知書」教 學。

#### 4. 請問「高風險交易提示」是什麼意思? 有什麼交易會定為高風險?

預設交易或常設交易、以及付款給非登記收款人,均屬於高風險交易。我行會於交易執 行後透過電郵及短訊等途徑通知客戶。

iGTB

# 財資模塊外匯交易

1. 如何進行財資模塊外匯交易?

如欲了解詳情,可在 iGTB 主頁點選「培訓中心」,下載「財資」教學。

#### 2. 辦理外匯交易時為什麼不能按「遞交」按鈕?

交易的必入欄位有\*標識,客戶完成輸入後即可點擊遞交。

#### 3. 每筆外匯交易的金額上限?

外匯即期及外匯遠期為等值美元15,000,000;外匯即期預放盤及外匯遠期預放盤為等值 美元10,000,000。

#### 4. 設立預放盤訂單筆數上限?

每位客戶只能同一時間設立預放盤訂單(包括外匯即期預放盤及外匯遠期預放盤)不超過 5 筆。

# 外匯交易查詢、外匯預放盤交易查詢、貨幣期權交易查詢等功能可查詢多久以前的交易 記錄?

可查詢過去 180 天的相關交易記錄。

6. 在「工作列」等侯覆核及等候授權的財資交易最長可保存多少天?

在「工作列」等侯覆核或等候授權的財資交易的保存天數爲1工作天。客戶可以在「工 作列」內將「拒納」或「已刪除」的交易重新發動。

#### 7. 怎樣下載外匯交易通知書?

客戶可點擊頁面上方「信息管理」>點擊「主頁」>點擊「通知書」>在「產品/服務 分類」中選擇「外匯交易」>在「產品類別」選擇「外匯即期」、「外匯遠期」、「貨 幣期權」>在「通知書類別」選擇所需的通知書>在「指定搜尋條件」輸入條件>點 擊「搜尋」按鈕>即可在右側「搜索結果」中下通知書。 客戶可點擊頁面上方「信息管理」 > 點擊「主頁」 > 點擊「通知書」 > 在「產品/服務 分類」中選擇「外匯預放盤」 > 在「產品類別」選擇「外匯即期預放盤」、「外匯遠期 預放盤」 > 在「通知書類別」選擇所需的通知書 > 點擊「搜尋」按鈕 > 即可在右側「搜 索結果」中下通知書。

#### 9. 外匯遠期交易如何交收?

在客戶賬戶中預留足夠資金的情況下,系統將在結算日當天的香港時間下午兩點發動首 次扣賬動作,並按照約定匯率將另一種貨幣存入指定賬戶。若首次未能成功,系統將於 香港時間下午四點進行第二次扣賬動作。

#### 10.客戶開通外匯遠期、貨幣期權及外匯遠期預放盤的操作流程?

首先,客戶需與其客戶經理聯絡,由客戶經理協助處理開通交易前的準備工作。同時, 客戶需在iGTB平台自行設置有關產品的權限、設定交易限額等。